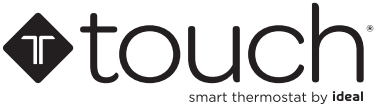

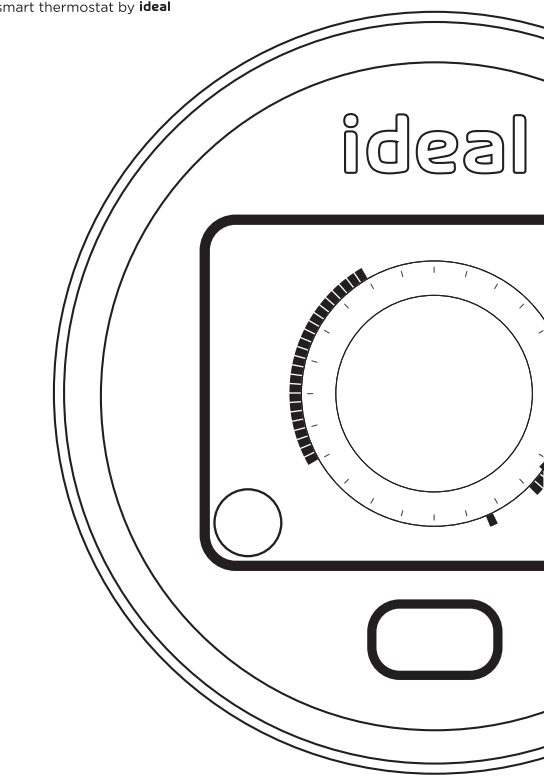

## USER GUIDE

Wireless room thermostat with hot water control (DHW & single zone CH) Logic Heat H / Logic Max Heat H / Logic System S / Logic Max System S / Vogue System / Vogue Max System

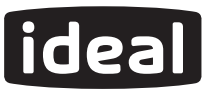

## Contents

| Introduction                        | 4   |
|-------------------------------------|-----|
| Ideal Touch kit contents            | 5   |
| Thermostat location guidelines      | 5   |
| Features                            | 6   |
| Operating modes (auto/on/off)       | 6   |
| Using the Ideal Touch thermostat    | 7   |
| Setting the time                    | 8   |
| Setting the date                    | 9   |
| Changing central heating schedule   | 10  |
| Review the central heating schedule | .13 |
| Override central heating            | 14  |
| Cancel override central heating     | .16 |
| Central heating boost               | .17 |
| Changing hot water schedule         | .18 |
| Review the hot water schedule       | 20  |
| Override hot water                  | .21 |
| Cancel hot water override           | 23  |
| Ideal relay transceiver             | 24  |
| Glossary                            | 25  |
| Default times                       | 26  |
| Troubleshooting                     | 26  |
| Battery replacement                 | 28  |
| Warranty                            | 29  |

# touch

#### Introduction

Welcome to the Ideal Touch heat and system. This guide will help you control both your central heating and hot water using your Ideal Touch Thermostat.

A quick start guide, installation guide and FAQ's can be found at www.idealboilers.com.

The Ideal Touch heat and system must be installed by a competent person.

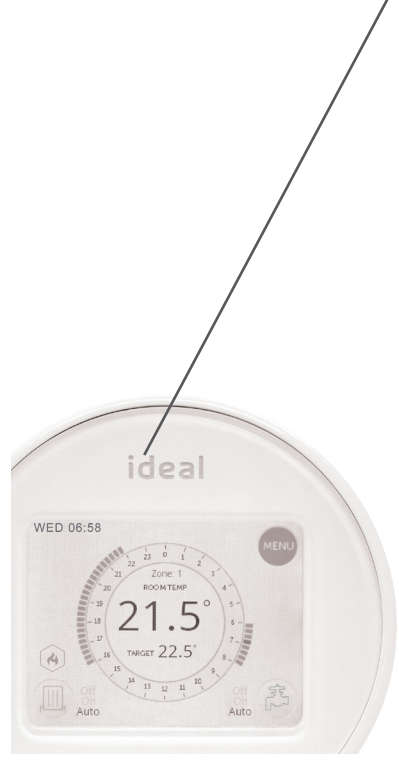

## Ideal Touch kit contents

- A. Touch thermostat
- B. Mounting bracket cover
- C. Mounting bracket
- D. Desktop stand
- E. Ideal relay transceiver

- F. Batteries (AA)
- G. Screws and plugs
- H. Instructions
- I. SAP registration label

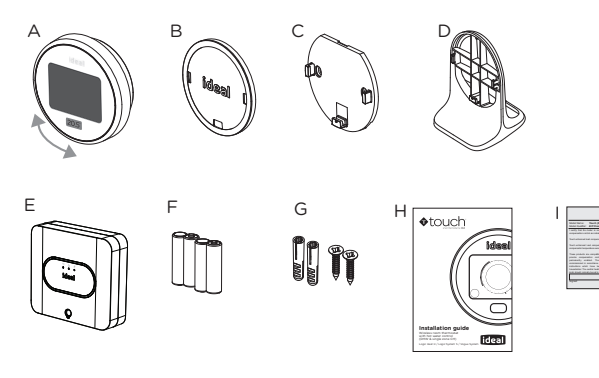

### Thermostat location guidelines

In-between the Ideal relay transceiver and the Touch thermostat there must be:

- Less than 20 metres
- · No more than a total of 3 walls and ceilings
- No large metallic objects (e.g. American fridge/freezer)
- No large mirrors or windows
- No walls running along the RF path

The Touch thermostat must not be within 1 metre of a wifi booster / router and should not be placed near draughts, in direct sunlight or near heat sources.

You will see the Ideal relay transceiver installed in your home, usually near your hot water cylinder. This should only be opened and worked on by a qualified electrician.

## Features

- Simple user Interface
- Rotating outer wheel
- Summer/winter time (GMT/BST) automatically updated
- 7 day control of heating
- 7 day control of hot water

- Delivers maximum boiler operating efficiency
- Boost
- Tap to wake
- Up to 6 programmable ON/OFF periods for heating and hot water every day.

#### **Operating modes (auto/on/off)**

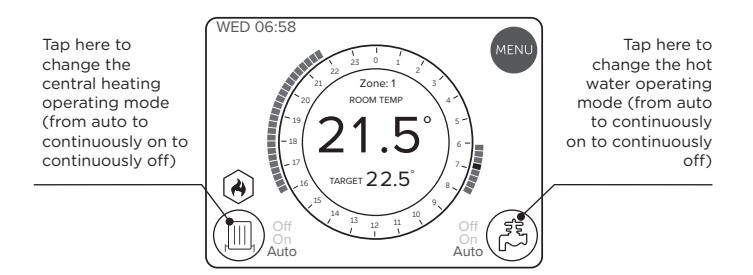

|      |                                                                 | (Take                                              |
|------|-----------------------------------------------------------------|----------------------------------------------------|
| Auto | Your heating will run as set by<br>your schedule                | Your hot water will run as set by<br>your schedule |
| On   | Heating is constantly on, use outer wheel to adjust temperature | Hot water is constantly on                         |
| Off  | Heating is constantly off                                       | Hot water is constantly off                        |

## Using the Ideal Touch thermostat

If central heating is timed on or continuously on, the target room temperature can be adjusted by rotating the outer plastic wheel of the device.

If central heating is timed off then central heating can be activated by rotating the outer wheel until the desired room temperature is shown (Boost).

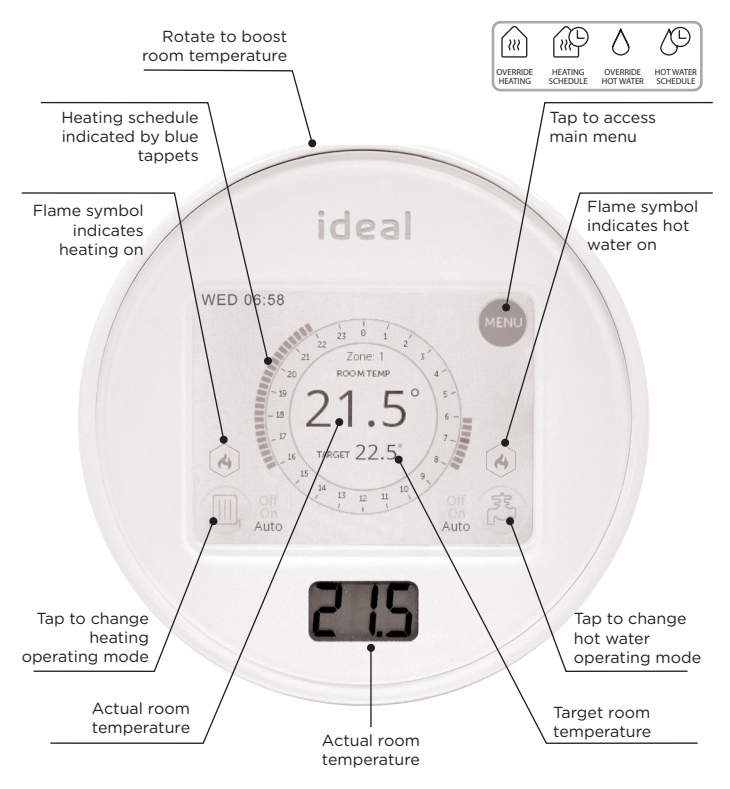

Note. Only heating schedule shown.

For hot water schedule refer to "Review the hot water schedule".

#### Setting the time

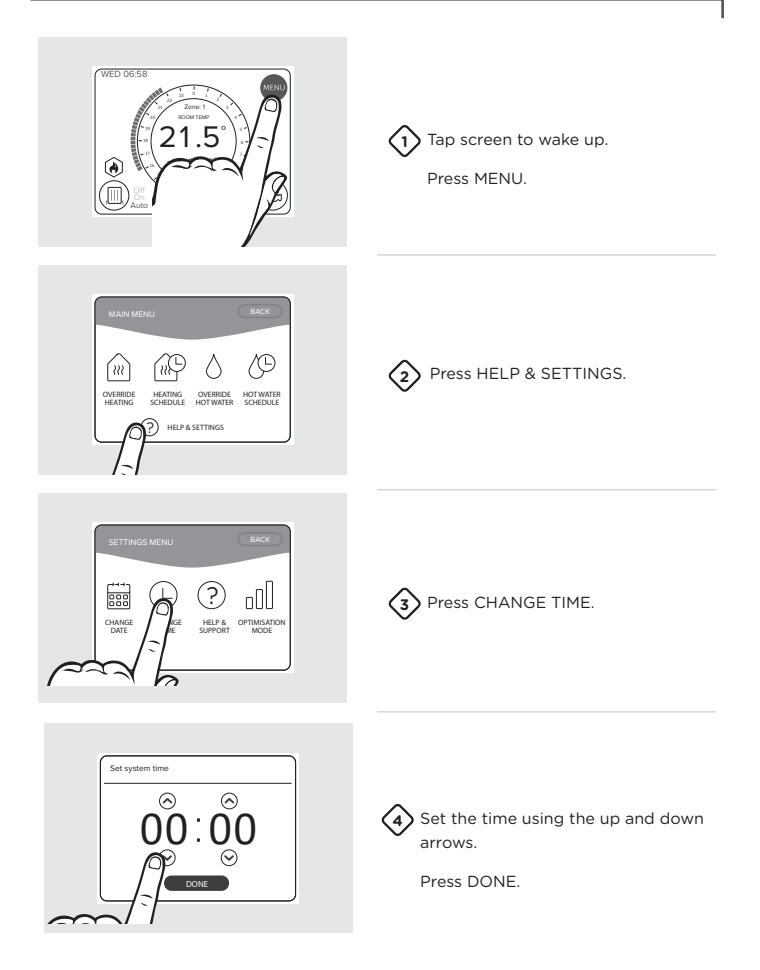

#### Setting the date

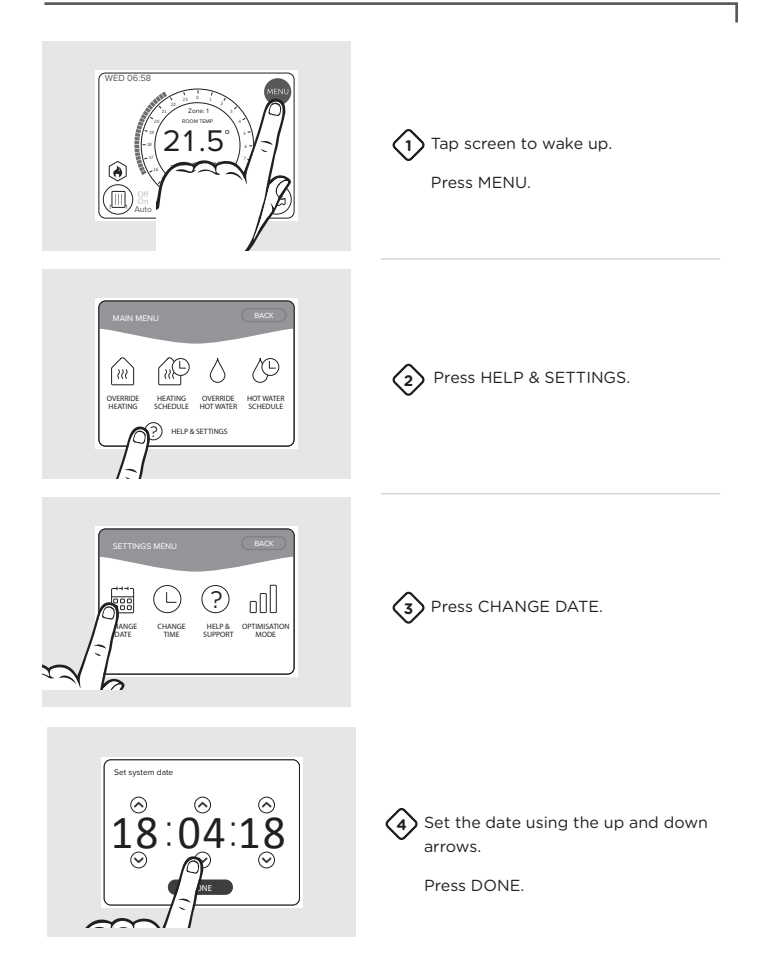

## Changing central heating schedule

The Ideal Touch thermostat comes pre-programmed with a default heating schedule which can be easily altered and/or reviewed.

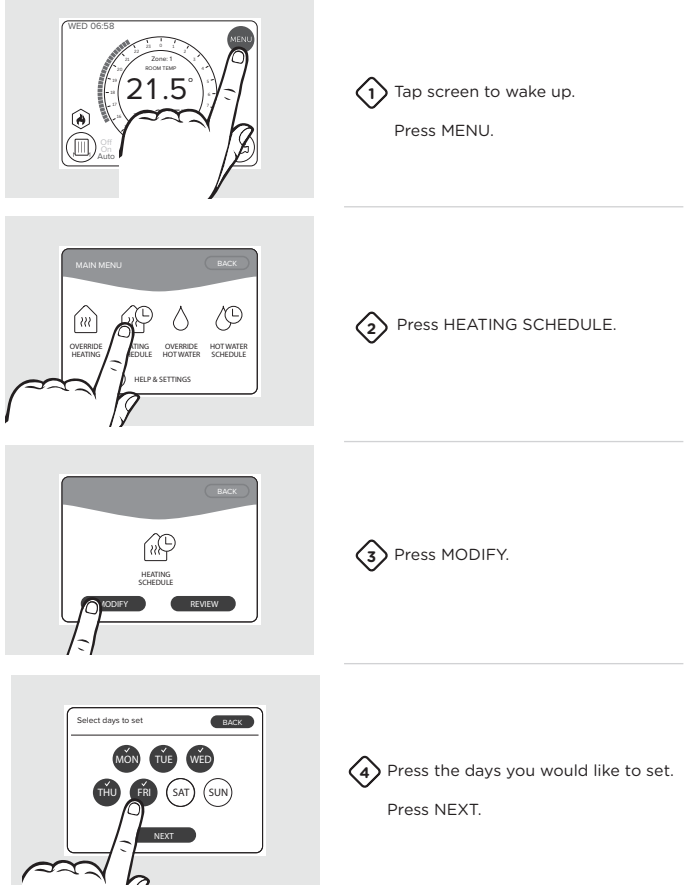

#### Changing central heating schedule

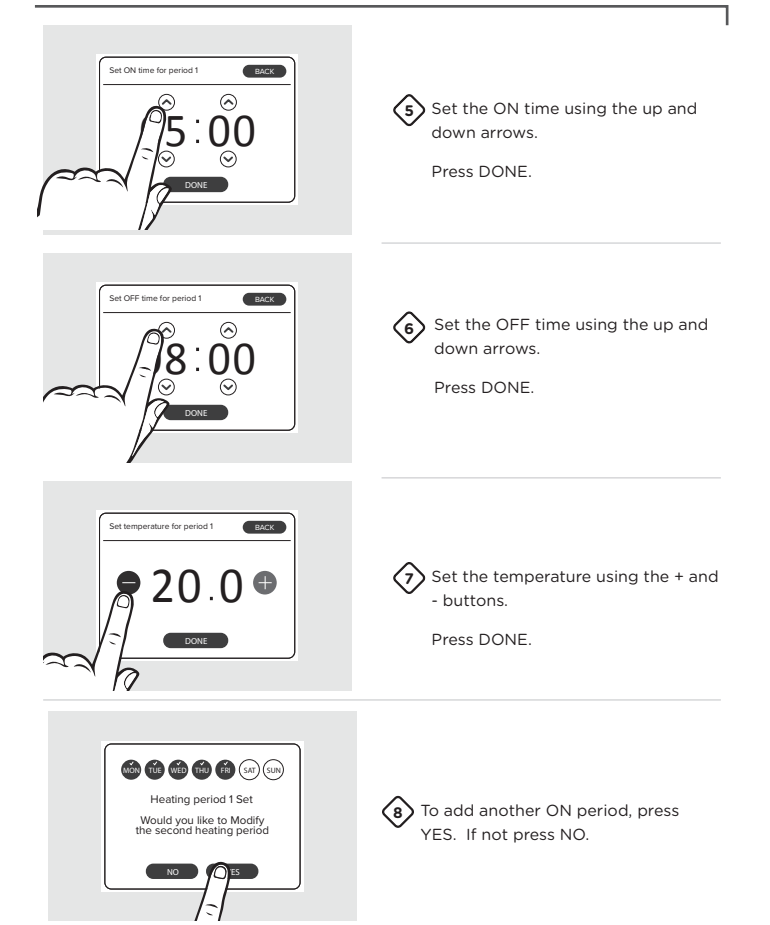

#### Changing central heating schedule

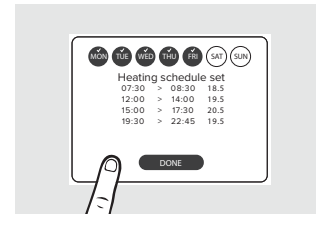

Press DONE.

#### **Review the central heating schedule**

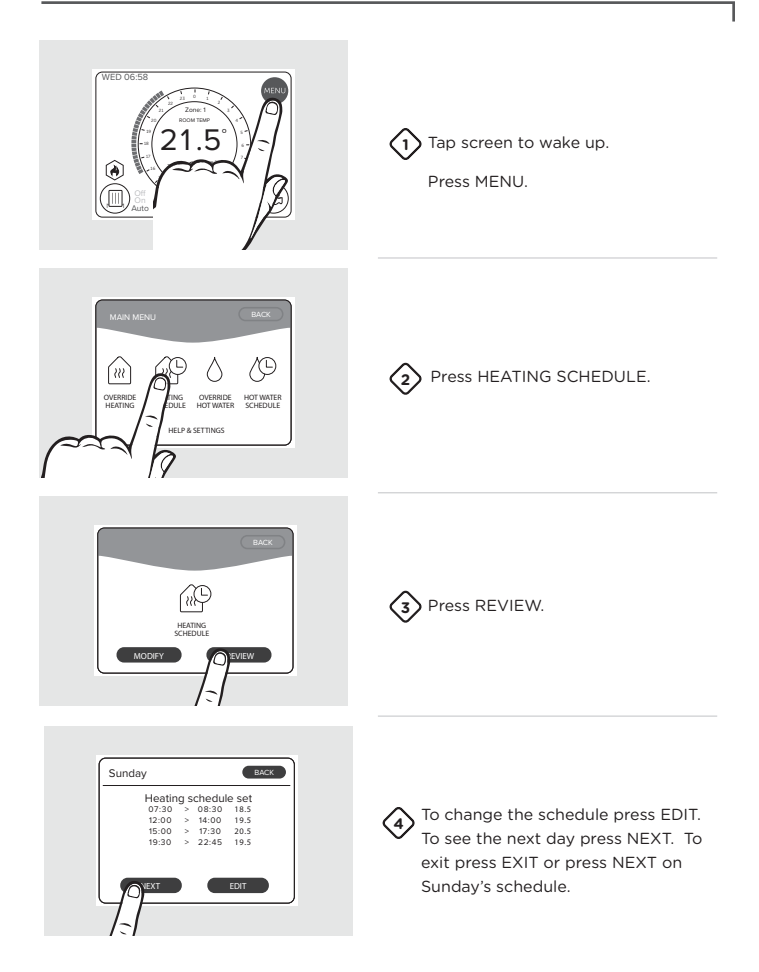

#### **Override central heating**

Overriding the central heating will set your heating on or off until the time you specify.

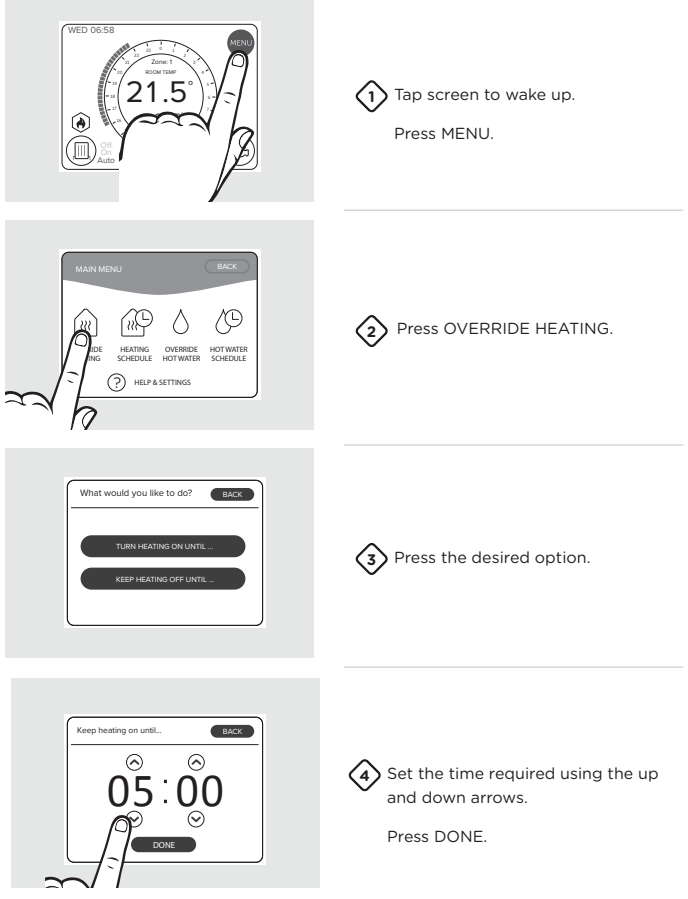

#### **Override central heating**

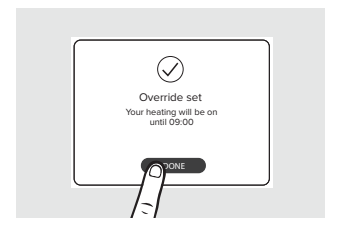

Press DONE. Note that the override period will be shown by blue tappets.

#### **Cancel override central heating**

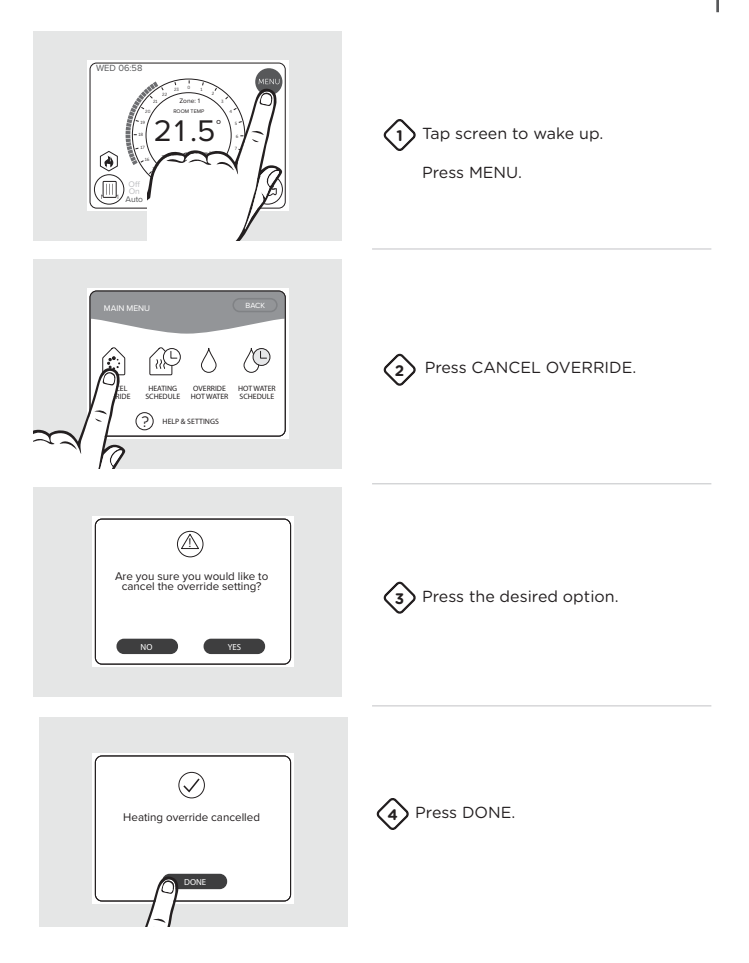

## **Central heating boost**

Boosting the central heating will keep the heating at your desired target temperature until the next heating on period. Once the next heating on period is reached the Touch thermostat will revert back to the times and temperatures set in your schedule period. If you require heating for a timed period please use the override function.

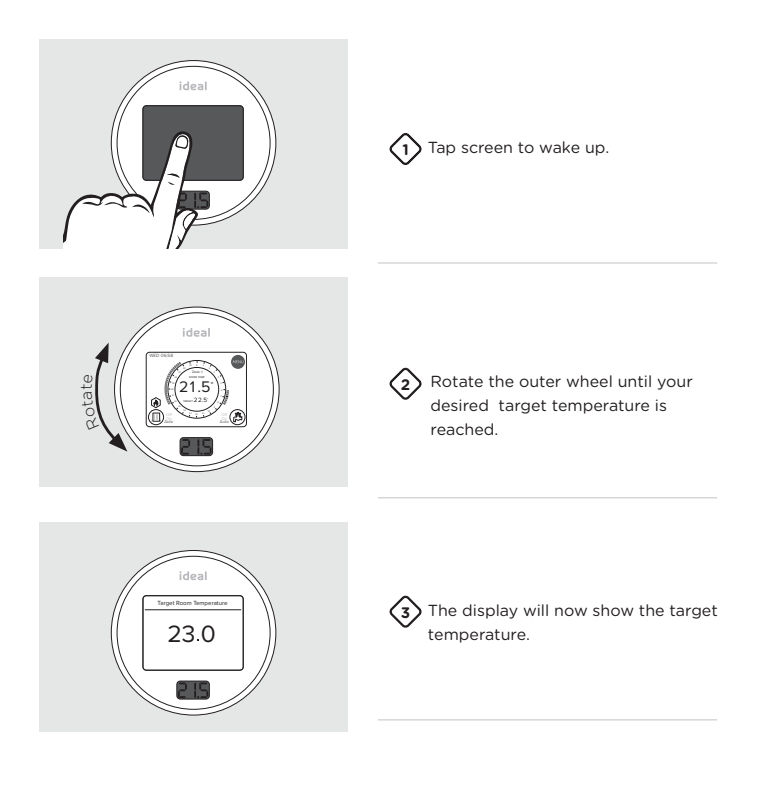

#### Changing hot water schedule

The Ideal Touch thermostat comes pre-programmed with a default hot water schedule which can be easily altered and/or reviewed.

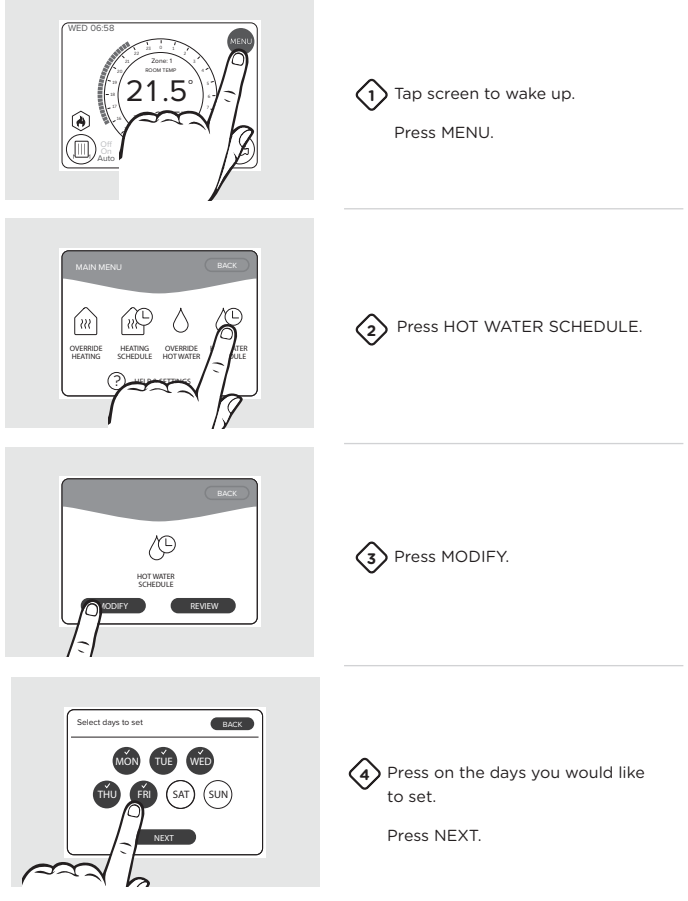

#### Changing hot water schedule

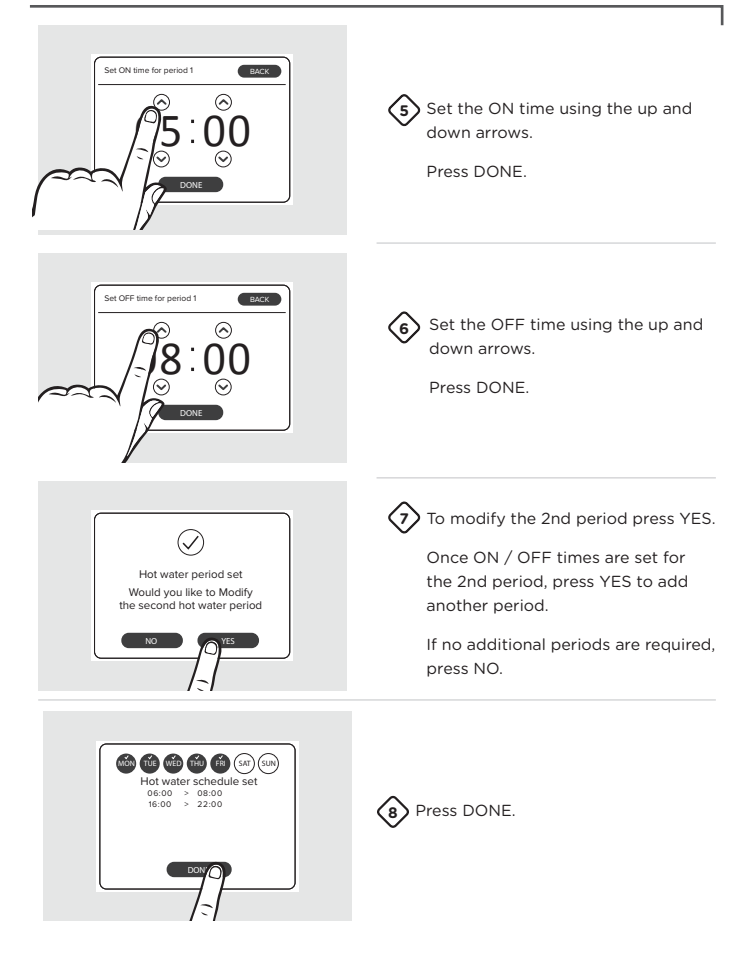

#### **Review the hot water schedule**

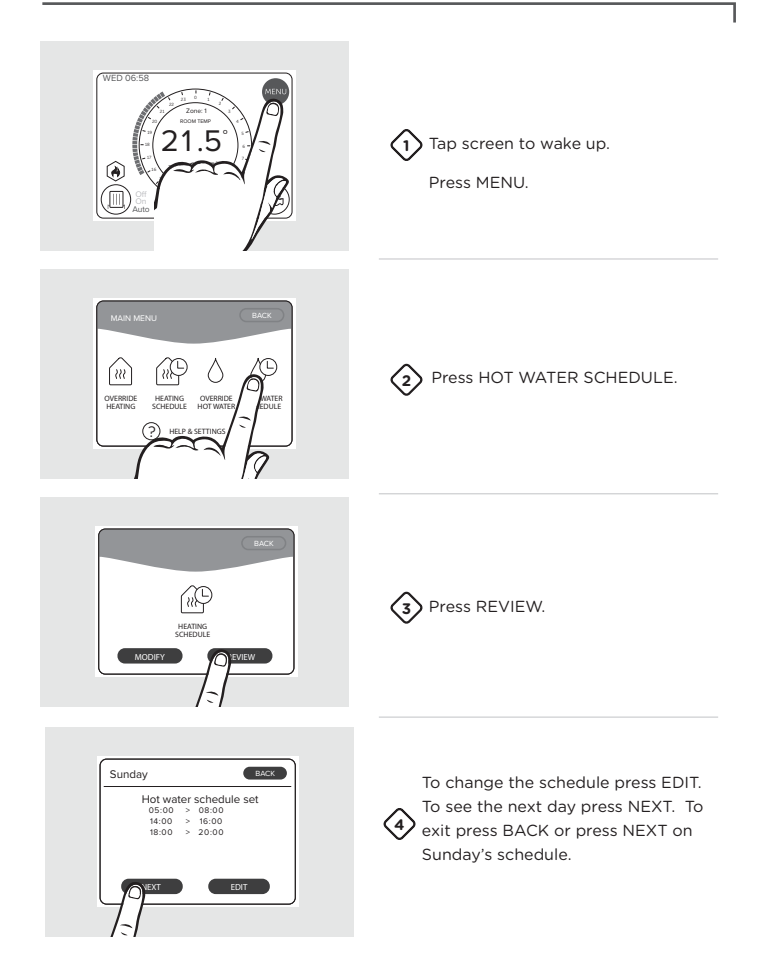

#### **Override hot water**

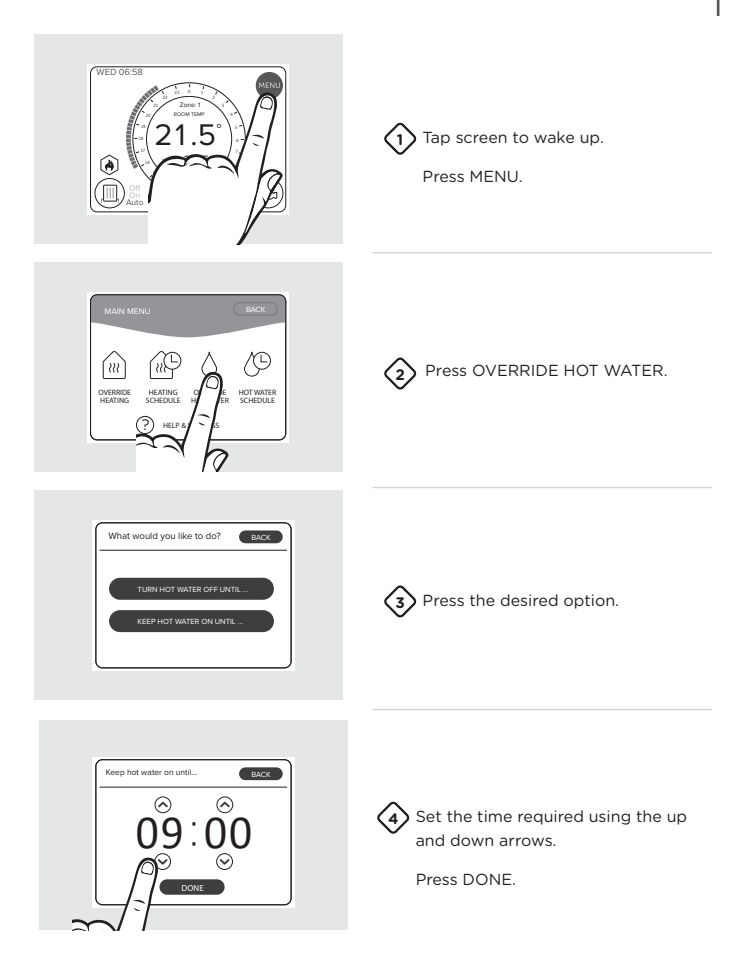

#### **Override hot water**

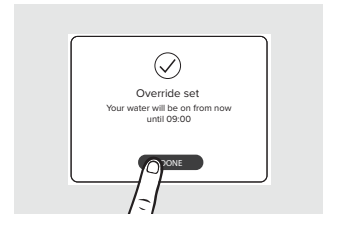

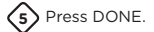

#### Cancel hot water override

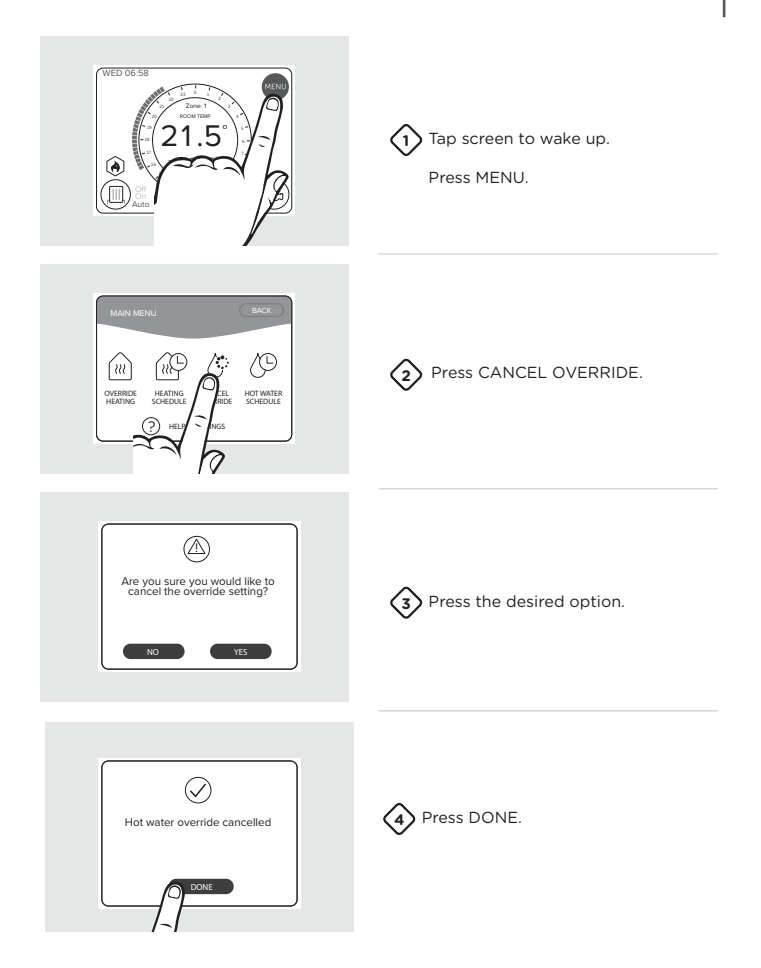

## Ideal relay transceiver

Below are the descriptions of each light on the front of the Ideal relay transceiver. When illuminated green;

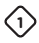

#### Radio Frequency (RF) connection

The relay transceiver is connected to thermostat.

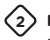

#### Power

Power is being supplied to the relay transceiver.

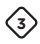

#### **Opentherm connection**

Opentherm connection to the boiler is working correctly.

Note. normal operation is indicated by all three green lights being illuminated.

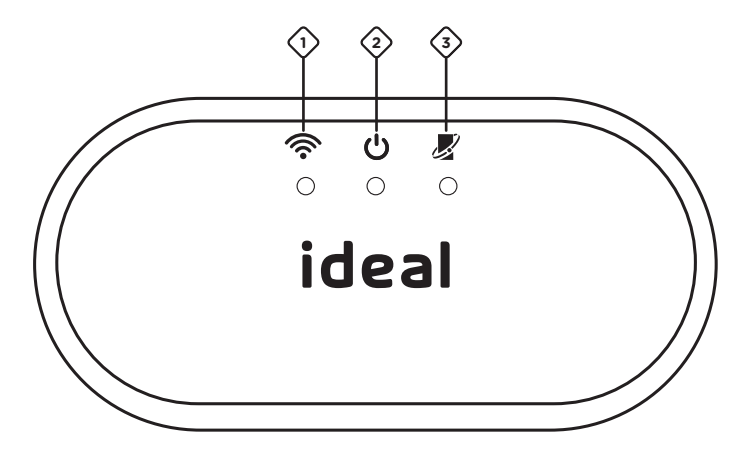

#### Glossary

| Terms                             | Definition                                                                                               |
|-----------------------------------|----------------------------------------------------------------------------------------------------|
| Boost                             | Central heating override until your next timed period                                                    |
| Central heating                   | Radiator system                                                                                          |
| Hot water                         | Cylinder - usually in the airing cupboard                                                                |
| On                                | Central heating and / or hot water is continuously running                                               |
| Off                               | Central heating and / or hot water is set to completely off                                              |
| On time                           | The time period when your central heating and / or hot water is due to be running                        |
| Off time                          | The time period when your central heating and / or hot water is due to be off                            |
| Schedule                          | The full list of time periods over the week your central heating and / or hot water is due to be running |
| Set point / target<br>temperature | This is the temperature you have set that you wish the house to be                                       |
| Temperature required              | This is the temperature you have set that you wish the house to be                                       |
| Timed / auto                      | This is the mode where your thermostat will be on / off as set in your schedule                          |

## **Default times**

| Dav   | Central Heating |               | Hot Water     |               |
|-------|-----------------|---------------|---------------|---------------|
| Day   | Period 1        | Period 2      | Period 1      | Period 2      |
| Mon   | 06:00 - 08:00   | 16:00 - 22:00 | 06:00 - 08:00 | 16:00 - 22:00 |
| Tues  | 06:00 - 08:00   | 16:00 - 22:00 | 06:00 - 08:00 | 16:00 - 22:00 |
| Wed   | 06:00 - 08:00   | 16:00 - 22:00 | 06:00 - 08:00 | 16:00 - 22:00 |
| Thurs | 06:00 - 08:00   | 16:00 - 22:00 | 06:00 - 08:00 | 16:00 - 22:00 |
| Fri   | 06:00 - 08:00   | 16:00 - 22:00 | 06:00 - 08:00 | 16:00 - 22:00 |
| Sat   | 06:00 - 08:00   | 16:00 - 22:00 | 06:00 - 08:00 | 16:00 - 22:00 |
| Sun   | 06:00 - 08:00   | 16:00 - 22:00 | 06:00 - 08:00 | 16:00 - 22:00 |

#### Troubleshooting

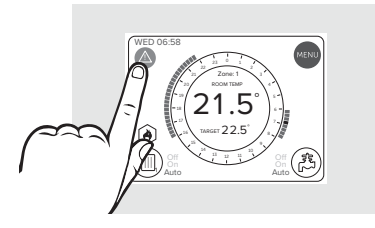

If your Touch heat and system thermostat shows a fault, press the warning triangle for further information

#### Troubleshooting

| FAULT                                               | ACTION                                                                                                    |
|-----------------------------------------------------|----------------------------------------------------------------------------------------------------|
| Radiators will not<br>switch off                    | Check that the Touch thermostat is not set to on.<br>Rotate outer wheel anti clockwise until the target temperature<br>is below the actual temperature.                                                                            |
| Radiators will not<br>switch on                     | Check that the Touch thermostat is set to on or auto. If<br>set to Auto check you are within a scheduled-on period<br>(blue tappets) and rotate outer wheel clockwise until target<br>temperature is above the actual temperature. |
| I do not have any<br>hot water                      | Check hot water is set to on or Auto. Review of hot water on times may be required.                                                                                                    |
| The screen will not<br>light up                     | Wait 10 seconds, press the screen again. If the screen is still blank replace the batteries.                                                                                                    |
| Warning triangle is showing                         | Press warning triangle. If "Zone 1 Fault" is shown refer to<br>location guidelines. If "Boiler Fault" is shown, check boiler<br>display and refer to boiler installation manual.                                                   |
| No response to<br>temperature / time<br>adjustments | Check the left-hand light on the relay transceiver. If this is off, refer to the location guidelines.                                                                                                    |

#### **Relay transceiver**

| FAULT                          | ACTION                        |
|--------------------------------|-------------------------------|
| LED light 1 is off             | Refer to location guidelines. |
| LED light 2 and/or<br>3 is off | Contact Installer.            |

Note. All electrical installation and maintenance work should be carried out by a suitably qualified electrician or other competent person.

## **Battery replacement**

Batteries should operate for approximately 18 to 24 months. Only good quality alkaline batteries are to be used.

If the batteries run out then central heating and hot water will continue to operate during the set time periods but room temperature control will become less accurate.

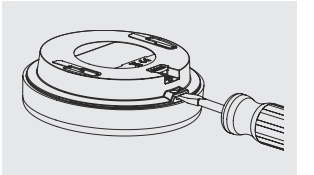

Un-clip the thermostat from its cradle by sliding the Touch thermostat upwards.

2

Using a flat bladed screwdriver, remove the rear cover.

Replace batteries and refit battery cover.

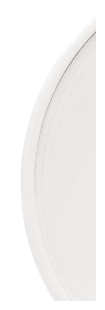

#### Warranty

All Ideal Touch Controls offer customers the comfort of a 12 month Ideal warranty, subject to the following terms and conditions. During the period of the warranty we will replace free of charge, where it suffers a mechanical or an electrical breakdown as a result of defective workmanship or materials, subject to the following conditions and exclusions;

The warranty will commence from the date of installation. Without proof of purchase the warranty will commence from the date of manufacture (via serial number).

The Installation needs to be registered within 30 days of installation, it can be registered online by visiting www.idealboilers.com

If the control suffers a mechanical or an electrical breakdown we should be contacted on one of the following numbers:

Northern Ireland: 02890 331444 Elsewhere in the UK: 01482 498660 Our normal working times, excluding Bank holidays, are:

8am - 6pm Monday to Friday

8am - 4pm Saturday

8am - 12 noon Sunday

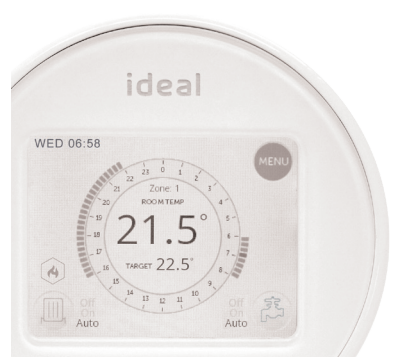

#### The warranty does not apply:

To any defect, damage or breakdown caused by deliberate action, accident, misuse or third party interference including modification or failed batteries.

To any defect, damage or breakdown caused by the design, installation and maintenance of the central heating system.

To any other costs or expenses caused by or arising as a result of the breakdown of the controls.

To any defect resulting from the incorrect installation of the controls. To any costs incurred during delays in fixing reported faults.

Our Ideal Warranty is offered in addition to the rights provided to a consumer by law. Details of these rights can be obtained from a Trading Standards Authority or a Citizens Advice Bureau.

Guarantor - Ideal Boilers Ltd, P.O. Box 103, National Avenue, Hull, HU5 4JN.

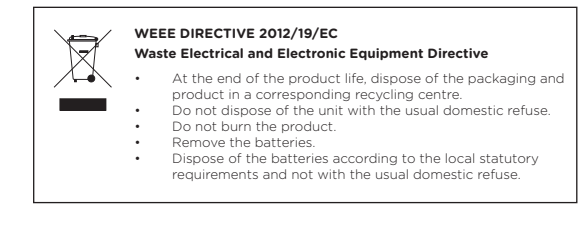

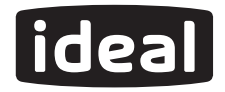

#### Ideal Boilers Ltd P.O. Box 103, National Avenue Hull, HU5 4,JN.

www.idealboilers.com

For further information including a User Guide and FAQs, see www.idealboilers.com

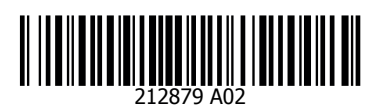

#### SCAN HERE FOR FURTHER HELP

**Consumer Helpline** T: 01482 498660 **Technical Helpline** T: 01482 498663

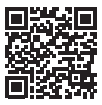